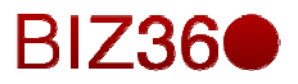

# CAPÍTULO UNO

Módulo de Mensajería

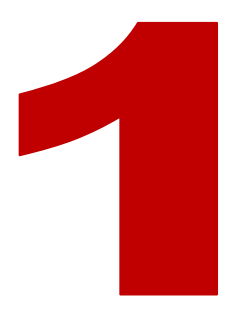

|                 | Contenido |  |  |  |  |
|-----------------|-----------|--|--|--|--|
| 1. INTRODUCCIÓN | 2         |  |  |  |  |
| 2. MENSAJERÍA   | 3         |  |  |  |  |
| 3. ORGANIZADOR  | 4         |  |  |  |  |
| 4. MIS GRUPOS   | 7         |  |  |  |  |
| 5. CONCLUSIONES | 10        |  |  |  |  |

#### 1. INTRODUCCIÓN

La eficiencia y fluidez de una comunicación (recibir y transmitir información) en un entorno empresarial, es vital para favorecer el éxito. Algo tan natural como comunicarse, no debe de llegar a ser una tarea tediosa y en la que debamos invertir más tiempo del necesario. Para evitar lo que puede ser un motivo de un fracaso empresarial, nuestra herramienta BIZ360 incluye este escenario de Mensajería. Aquí se gestionan los mensajes personales, pero también el conjunto de notificaciones y seguimientos de grupos y documentos asociados a la potente red social que incluye el BIZ360.

| Mensajeria Portal Ventas F | royectos Contabilidad Compras Almacén Marketing Recursos humanos Conocimiento Tools Informes Más 🛩 🛛 🔀 🗚                                               | 📔 🚺 Flex Admin 👻 🔶 |
|----------------------------|----------------------------------------------------------------------------------------------------|--------------------|
|                            | Bandeja de entrada                                                                                                    | 0-                 |
| NewINnoVA                  | Redactar un nuevo mensaje o Escribir a mis seguidores                                                                                                  |                    |
| CreatiVeSolutioNs          | Compartir con mis seguidores                                                                                                    |                    |
| Mensajería                 | ▼ Toda la compañia<br>Welcome to Pepel Please help him/her take the first steps with OpenERPI                                                          |                    |
| Bandeja de entrada 🛛 🚹     | Flex Admin updated document - Administrator , Carlos (tecnico SAAS and SECURITY manager) , Flex Admin y 2 more notified - about 4 hours ago - Me gusta |                    |
| Para: mi                   |                                                                                                    |                    |
| Por realizar               |                                                                                                    |                    |
| Archivados                 |                                                                                                    |                    |
| Organizador                |                                                                                                    |                    |
| Calendario                 |                                                                                                    |                    |
| Contactos                  |                                                                                                    |                    |
| Notas                      |                                                                                                    |                    |
| Mis grupos                 |                                                                                                    |                    |
| Whole Company              |                                                                                                    |                    |
| Grupo de ventas            |                                                                                                    |                    |
| Unir un grupo              |                                                                                                    |                    |
|                            |                                                                                                    |                    |

Para redactar un mensaje (transmitir información) se puede hacer desde este escenario, pulsando el botón rojo Redactar un nuevo mensaje o se puede pulsar el icono de Mensaje, junto al usuario en la parte superior derecha de la pantalla, siendo este un acceso directo al mismo.

Con un mensaje entrante (recibir información) se pueden realizar 3 acciones, que responden a cada uno de los botones de la derecha en el mensaje (estrella, flecha y tic).

- Marcar "Por realizar": Se puede pasar a la lista de cosas por hacer, donde permanece hasta que se marca como Hecho o se desmarca la opción que estamos explicando.
- Responder: El mail permanece en bandeja de entrada pero sin realce de color al haber sido leído.
- Hecho: Desaparece del Inbox y de las notificaciones de grupos pero queda en el histórico (Archivados) de donde no se pueden borrar. Este histórico puede ser consultado en cualquier momento y es un elemento a tener en cuenta para poder asegurar que la información ha sido transmitida y recibida de forma correcta en cualquier momento.

En la pestaña de mensajes encontramos 3 submenús: Mensajería, Organizador y Mis grupos, de los que se describe a continuación.

# 2. MENSAJERÍA

La Bandeja de entrada es un portal central que recoge todos los mensajes: los que son dedicados a ti personalmente (que aparecen en el menú secundario Para: mi) y los que te llegan por ser seguidor de grupos y documentos. Pueden ser de diversos tipos, como notificaciones, mensajes... pero destinados a mas usuarios a parte de su usuario.

En Para mi están contenidos los mensajes dedicados a su usuario personalmente. En este caso no hay ninguno, ya que el entrante es por ser seguidor de la compañía y solo se refleja en la bandeja de entrada. Todos estos mensajes estarán incluidos en la bandeja de entrada.

| Mensajeria Portal Ventas         | Proyectos Contabilidad Compras Almacén Marketing Recursos humanos Conocimiento Tools Informes Más - 🛛 🛥 🤷 | 👤 Flex Admin 👻 个 |
|----------------------------------|----------------------------------------------------------------------------------------------------|------------------|
|                                  | Para: mí                                                                                                  | 0 v)             |
| NewINnoVA<br>CreatiVeSolutions   | No tiene mensajes privados.<br>Esta lista contiene los mensajes que le han enviado.                       |                  |
| Mensajería<br>Bandeja de entrada |                                                                                                    |                  |
| Para: mí<br>Por realizar         |                                                                                                    |                  |
| Archivados<br>Organizador        |                                                                                                    |                  |
| Calendario<br>Contactos<br>Notas |                                                                                                    |                  |
| Mis grupos<br>Whole Company      |                                                                                                    |                  |
| Grupo de ventas<br>Unir un grupo |                                                                                                    |                  |

En Por realizar están contenidos los mensajes recibidos que se han marcado con esta opción.

En Archivados se encuentra el histórico completo de todos los mensajes que se han recibido desde que eres usuario del BIZ360. No se pueden borrar y se utiliza la potente herramienta de filtrado para encontrar los antiguos registros.

# 3. ORGANIZADOR

Desde aquí se tiene acceso a un Calendario colaborativo, donde quedan reflejadas todas las llamadas (registradas y planificadas), las reuniones y demás eventos en los que se sea invitado o las genere uno mismo. Cada una genera notificaciones asociadas a los invitados.

| Mensajería Portal Ventas P  | Proyectos Contabilio | ad Compras Alm | acén Marketing | Recursos humanos | Conocimiento | Tools Informes | Más 👻 | 🖂 🔺 🚺              | Flex Admin 👻 |  |  |  |  |
|-----------------------------|----------------------|----------------|----------------|------------------|--------------|----------------|-------|--------------------|--------------|--|--|--|--|
|                             | Reuniones            |                |                |                  |              | Q              |       |                    | 0-           |  |  |  |  |
| Now/Npo//A                  |                      |                |                |                  |              |                |       |                    |              |  |  |  |  |
| NewINIOVA                   |                      |                |                |                  |              |                |       | -                  |              |  |  |  |  |
| CreatiVeSolutioNs           |                      | Hoy octu       | bre 2013       | tunun            | Di           | a Semana       | Mes   | d octubre 2        | 013          |  |  |  |  |
|                             | 30                   | 01             | 02             | Jueves<br>03     | 04           | 05             | 06    | 01 02 03           | 04 05 06     |  |  |  |  |
| Mensajería                  |                      |                |                |                  |              |                |       | 07 08 09 10        | 11 12 13     |  |  |  |  |
| Bandeja de entrada 🚺        |                      |                |                |                  |              |                |       | 14 <b>15</b> 16 17 | 18 19 20     |  |  |  |  |
| Para: mí                    |                      |                |                |                  |              |                |       | 21 22 23 24        | 25 26 27     |  |  |  |  |
| Por realizar                | 07                   | 08             | 00             | 10               | 11           | 12             | 12    | 28 29 30 31        |              |  |  |  |  |
| Archivados                  | 07                   | 08             | 09             | 10               | 11           | 12             | 15    |                    |              |  |  |  |  |
| Organizador                 |                      |                |                |                  |              |                |       | Responsable        |              |  |  |  |  |
| Calendario                  |                      |                |                |                  |              |                |       |                    |              |  |  |  |  |
| Contactos                   |                      |                |                |                  |              |                |       |                    |              |  |  |  |  |
| Notas                       | 14                   | 15             | 16             | 17               | 18           | 19             | 20    |                    |              |  |  |  |  |
| Mis grupos<br>Whole Company |                      |                |                |                  |              |                |       |                    |              |  |  |  |  |
| Grupo de ventas             |                      |                |                |                  |              |                |       |                    |              |  |  |  |  |
| Unir un grupo               |                      |                |                |                  |              |                |       |                    |              |  |  |  |  |
|                             | 21                   | 22             | 23             | 24               | 25           | 26             | 27    |                    |              |  |  |  |  |
|                             |                      |                |                |                  |              |                |       |                    |              |  |  |  |  |
|                             |                      |                |                |                  |              |                |       |                    |              |  |  |  |  |
|                             |                      |                |                |                  |              |                |       |                    |              |  |  |  |  |
|                             | 28                   | 29             | 30             | 31               |              |                | 03    |                    |              |  |  |  |  |
|                             |                      |                |                |                  |              |                |       |                    |              |  |  |  |  |
|                             |                      |                |                |                  |              |                |       |                    |              |  |  |  |  |
|                             |                      |                |                |                  |              |                |       |                    |              |  |  |  |  |
|                             |                      |                |                |                  |              |                |       |                    |              |  |  |  |  |
| Con teorología de Onen Wind |                      |                |                |                  |              |                |       |                    |              |  |  |  |  |
| Systems                     |                      |                |                |                  |              |                |       |                    | -            |  |  |  |  |

También se tiene acceso a todos los contactos de los que se dispone. Se entiende por contacto todo ente que puede ser cliente, proveedor, ambas cosas o ninguna (y este caso es el de un compañero de trabajo de la empresa). En modo de visualización Kanban se pueden apreciar de forma clara que hay hecho hasta la fecha con un cliente (oportunidades, ventas, proyectos, documentos...). Esta opción está muy relacionada con el CRM.

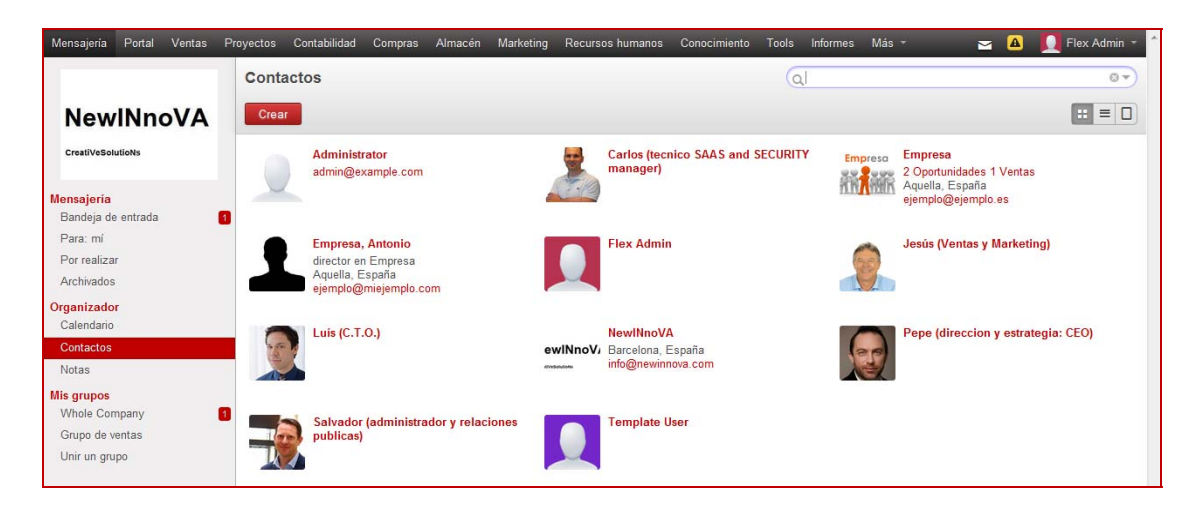

Nótese que se puede utilizar la herramienta de filtrado para seleccionar clientes y proveedores y de hecho, cuando estemos en la pestaña de clientes, lo que veremos será todos los contactos que tenemos, con el filtro de cliente activado.

|                    | Contact | tos                                  |             | (                                          | ٩                                     | 0 7                               |
|--------------------|---------|--------------------------------------|-------------|--------------------------------------------|---------------------------------------|-----------------------------------|
| NewINnoVA          | Crear   |                                      |             |                                            | <b>▼</b> Filtros                      | SAgrupar por                      |
| CreatiVeSolutioNs  |         | Administrator<br>admin@example.com   | -           | Carlos (tecnico SAAS and SECUI<br>manager) | Mis empresas<br>Personas<br>Compañías | Comercial<br>Compañía<br>País     |
| Mensajería         |         |                                      | 100         |                                            | Clientes                              | Seguimiento                       |
| Bandeja de entrada | 1       |                                      |             |                                            | Prov Clientes                         | Empresas con créditos<br>vencidos |
| Para: mí           |         | Empresa, Antonio                     |             | Flex Admin                                 | Available for mass mailing            | Seguimientos a realizar           |
| Por realizar       |         | director en Empresa                  |             |                                            |                                       | Sin responsable                   |
| Archivados         |         | ejemplo@miejemplo.com                |             |                                            |                                       | Mis seguimientos                  |
| Organizador        |         |                                      |             |                                            |                                       | Agrupar por                       |
| Calendario         |         | Luis (C.T.O.)                        |             | NewINnoVA                                  |                                       | Responsable del<br>seguimiento    |
| Contactos          |         |                                      | ewINnoV     | Barcelona, España                          |                                       |                                   |
| Notas              |         |                                      | every state | nio@reininoid.cein                         | 🖈 Filtros personalizados              |                                   |
| Mis grupos         |         |                                      |             |                                            | ▶ Guardar filtro actual               |                                   |
| Crure de ventes    |         | Salvador (administrador y relaciones |             | Template User                              |                                       |                                   |
| Unic un grupo      |         | publicas)                            |             |                                            | <ul> <li>Búsqueda avanzada</li> </ul> |                                   |
| onn un grupo       |         |                                      |             |                                            | <ul> <li>Añadir al tablero</li> </ul> |                                   |

La sección Notas se utiliza para organizar las tareas personales o anotaciones. Todas las notas son privadas: nadie más que uno mismo podrá verlas. Sin embargo, puede compartirlas con los usuarios que desee invitando a seguidores en las notas deseadas (útil para reuniones, especialmente si se activa la característica de Etherpad para escritura colaborativa). Puede personalizar cómo se procesan sus notas/tareas añadiendo, quitando o modificando columnas. Se puede observar que presionando el "0" se pueden doblar, editar o suprimir columnas, y con el "+" se crean notas de forma rápida en esa columna.

| Mensajería Proyectos Recur | sos humanos Conoci | miento Tools Informes |                   |               | 🔒 🛥 🖡     |
|----------------------------|--------------------|-----------------------|-------------------|---------------|-----------|
|                            | Notas              |                       |                   | Q P Acti      | var X     |
| NewINnoVA                  | Crear o Añad       | ir una columna nueva  |                   |               |           |
| CreatiVeSolutioNs          | New                | 0 + Hoy               | ⊛ + Esta semana   | 🖲 + Más tarde | 0 + Notas |
|                            |                    | Editar                | Crear rapidamente |               |           |
| Bandeja de entrada         | 3                  | Suprimir              |                   |               |           |
| Para: mí                   |                    |                       |                   |               |           |
| Por realizar               |                    |                       |                   |               |           |
| Archivados                 |                    |                       |                   |               |           |
| Organizador<br>Calendario  |                    |                       |                   |               |           |
| Contactos                  |                    |                       |                   |               |           |
| Notas                      |                    |                       |                   |               |           |
| Mis grupos                 |                    |                       |                   |               |           |
| Whole Company              | 1                  |                       |                   |               |           |
| ann an Braha               |                    |                       |                   |               |           |

A continuación, desde el perfil de Luis, por ejemplo, se crea una nota para hoy.

| Mensajería Proyectos Recurso | s humanos Conocimiento Tools Informes                                                                         | 👌 🛥 🖪 👰 Luís (C.T.O.) 🗸 🚔                   |
|------------------------------|----------------------------------------------------------------------------------------------------|---------------------------------------------|
|                              | Notas / Nuevo                                                                                                 |                                             |
| NewINnoVA                    | Guardar 0 Descartar                                                                                           |                                             |
| CreatiVeSolutioNs            | Etiquetas 🔹                                                                                                   | New Hoy Esta semana Más tarde Notas         |
| Hamadada                     |                                                                                                    |                                             |
| Bandeja de entrada           | 1 Welcome to Etherpad!                                                                                        |                                             |
| Para: mí                     | This pad text is synchronized as you type, so that everyone viewing this page sees the same text. This allows | you to collaborate seamlessly on documents! |
| Por realizar                 | Get involved with Etherpad at http://etherpad.org                                                             |                                             |
| Organizador                  |                                                                                                    |                                             |
| Calendario                   |                                                                                                    |                                             |
| Contactos                    |                                                                                                    |                                             |
| Notas                        |                                                                                                    |                                             |
| Whole Company 5              |                                                                                                    |                                             |
| Unir un grupo                |                                                                                                    |                                             |
|                              |                                                                                                    |                                             |
|                              |                                                                                                    |                                             |
|                              |                                                                                                    |                                             |
|                              |                                                                                                    |                                             |
|                              |                                                                                                    |                                             |
|                              |                                                                                                    |                                             |

Como se puede observar, la nota se edita con Etherpad, que permite la escritura colaborativa y un chat on-line con las personas que compartas el documento.

#### 4. MIS GRUPOS

Como se ha comentado anteriormente, esta herramienta de red social te permite seguir documentos y grupos. Desde aquí se tiene acceso a los grupos de los que se es seguidor. Puedes observar en el menú secundario la sección de Mis Grupos, donde se ven los grupos a los que se pertenece y también se puede crear uno. Por defecto hay un grupo; Toda la compañía.

| Mensajería                             | Portal Venta            | as Pr | oyectos | Contabilidad                                                            | Compras                                                             | Almacén                                          | Marketing                                                         | Recursos humanos                                                          | Conocimiento                       | Tools  | Informes | Más 👻 | 🖂 🔺 | 🔲 Flex Admin 👻 🔶 |
|----------------------------------------|-------------------------|-------|---------|-------------------------------------------------------------------------|---------------------------------------------------------------------|--------------------------------------------------|-------------------------------------------------------------------|---------------------------------------------------------------------------|------------------------------------|--------|----------|-------|-----|------------------|
|                                        |                         |       | Whol    | e Company                                                               | 1                                                                   |                                                  |                                                                   |                                                                           |                                    | Q      |          |       |     | 0.               |
| Newl                                   | NnoV/                   | 4     | General | announces for a                                                         | all employee                                                        | S.                                               |                                                                   |                                                                           |                                    |        |          |       |     |                  |
| CreatiVeSoluti                         | ioNs                    |       | Send    | l a message to                                                          | the group                                                           |                                                  |                                                                   |                                                                           |                                    |        |          |       |     | E                |
| Mensajería<br>Bandeia de e             | entrada                 |       |         | Toda la comp<br>Welcome to Pe<br>Flex Admin update                      | añia<br>epe! Please  <br>ed document -                              | nelp him/her<br>Administrator ,                  | take the firs<br>Carlos (tecnico                                  | t steps with OpenERP!<br>SAAS and SECURITY man                            | යි ශ ර<br>ager) , Flex Admin y 2   | 2      |          |       |     |                  |
| Para: mí<br>Por realizar<br>Archivados |                         |       |         | Toda la comp<br>Welcome to Sa<br>Flex Admin update                      | añia<br>alvador! Plea<br>ed document • .                            | se help him/<br>Administrator,                   | her take the<br>Carlos (tecnico                                   | first steps with OpenEF<br>SAAS and SECURITY man                          | (P! ☆ 쇼 숀<br>Iger) , Jesús (Ventas | b<br>y |          |       |     |                  |
| Organizador<br>Calendario<br>Contactos |                         |       |         | Toda la comp<br>Welcome to Ca<br>Flex Admin update<br>Marketing) y 1 mo | añia<br>arlos! Please<br>ed document • a<br>re notified • ab        | help him/he<br>Administrator,                    | er take the fir<br>Carlos (tecnico<br>o • Me gusta                | st steps with OpenERP<br>SAAS and SECURITY man                            | l 샵 쇼 윤<br>Iger) , Jesús (Ventas   | b<br>y |          |       |     |                  |
| Notas<br>Mis grupos<br>Whole Comp      | pany                    | 0     |         | Toda la comp<br>Welcome to Je<br>Flex Admin update<br>Marketing) y 1 mo | <b>añia</b><br>sús! Please<br>ed document • a<br>re notified • ab   | help him/he<br>Administrator ,<br>out 4 hours ag | r take the firs<br>Carlos (tecnico<br>o • Me gusta                | st steps with OpenERP<br>SAAS and SECURITY man                            | ස් ශ බ<br>ager) , Jesús (Ventas    | b<br>y |          |       |     |                  |
| Grupo de ver<br>Unir un grupo          | ntas<br>D               |       |         | Toda la comp<br>Welcome to Lu<br>Flex Admin update<br>Marketing) y 1 mo | <b>añia</b><br>iis! Please h<br>ed document • a<br>re notified • ab | elp him/her<br>Administrator ,<br>out 4 hours ag | take the first<br>Carlos (tecnico<br>o • Me gusta                 | steps with OpenERP!<br>SAAS and SECURITY man                              | රු රං යි<br>ager) , Jesús (Ventas  | b<br>y |          |       |     |                  |
|                                        |                         |       | ۵       | Whole Compa<br>Manage job po<br>is integrated wi<br>jobs.               | any : Recrui<br>sitions and y<br>th the Surve                       | tment Proc<br>our company<br>application         | ess applica<br>ly's recruitme<br>n to help you                    | tion installed!<br>ent process. This applic<br>define interviews for diff | ation 😚 🛇 🕹<br>erent               |        |          |       |     |                  |
|                                        |                         |       |         | You can autom<br>Human Resour<br>Administrator upd                      | atically rece<br>ces settings<br>ated document                      | ive job appli<br>• Flex Admin r                  | cation though                                                     | h an email gateway, see<br>12 2013 10:09:45 GMT+020                       | • the<br>• Me gusta                |        |          |       |     |                  |
|                                        |                         |       |         | Whole Compa<br>Manage emplo<br>can create leav                          | any: Leave<br>yee leaves fr<br>e requests t                         | Managemo<br>om the top i<br>hat are valid        | e <b>nt applicat</b><br>menu "Huma<br>ated <mark>b</mark> y their | ion installed!<br>n Resources". Employe<br>manager and/or HR offi         | es 샵 쇼 원<br>cers.                  |        |          |       |     |                  |
| Con tecnolog<br>S                      | gia de Open M<br>ystems | lind  |         | Once validated<br>define leave typ                                      | , they are vis<br>bes                                               | ible in the e                                    | mployee's ca                                                      | alendar. HR officers can                                                  |                                    |        |          |       |     | -                |

Se puede observar que aparece el Grupo de ventas que hemos creado durante la OPERATIVIDAD BÁSICA de la empresa. En él se recogen todos los eventos que van sucediendo. Desde este menú también se pueden archivar, responder y pasar a por realizar.

En la pestaña del grupo de ventas se pueden enviar mensajes a todos los seguidores del mismo. También tendrás aquí una notificación cuando alguien escriba.

| Mensajería Portal Ventas F             | Proyectos Contabilidad Compras Almacén Marketing Recursos humanos Conocimiento Tools Informes Más - 🛛 🗖 📘 Flex Admin - 🕇                                                                                                    |
|----------------------------------------|----------------------------------------------------------------------------------------------------|
|                                        | Grupo de debate                                                                                                    |
| Now/Npo//A                             | Group email gateway: grupo_ventas@localhost                                                                                                    |
| NewINITOVA                             |                                                                                                    |
| CreatiVeSolutioNs                      | Send a message to the group                                                                                                    |
| Mensajería<br>Bandeja de entrada 1     | Grupo de ventas <sup>1</sup> / <sub>2</sub> Scussion group created        Discussion group created <sup>1</sup> / <sub>2</sub> Scussion group created        Flex Admin updated document - about 4 hours ago - Me gusta <sup>1</sup> / <sub>2</sub> Scussion group created |
| Para: mí                               |                                                                                                    |
| Por realizar                           |                                                                                                    |
| Organizador<br>Calandaria              |                                                                                                    |
| Contactos                              |                                                                                                    |
| Notas                                  |                                                                                                    |
| Mis grupos<br>Whole Company 1          |                                                                                                    |
| Grupo de ventas                        |                                                                                                    |
| Unir un grupo                          |                                                                                                    |
|                                        |                                                                                                    |
|                                        |                                                                                                    |
|                                        |                                                                                                    |
|                                        |                                                                                                    |
|                                        |                                                                                                    |
|                                        |                                                                                                    |
|                                        |                                                                                                    |
|                                        |                                                                                                    |
| Con tecnología de Open Mind<br>Systems |                                                                                                    |

En la opción Unir un Grupo se muestra los grupos a los que se pertenece y da la opción de dejar de seguirlos. También se tiene la opción de crear uno nuevo.

| Mensajería                            | Portal                  | Ventas  | Proyectos | Contabilidad | Compras                     | Almacén            | Marketing | Recursos humanos | Conocimiento | Tools | Informes | Más 👻 | M | 🔲 Flex Adm | in ~ ^ |
|---------------------------------------|-------------------------|---------|-----------|--------------|-----------------------------|--------------------|-----------|------------------|--------------|-------|----------|-------|---|------------|--------|
|                                       |                         |         | Unir      | in grupo     |                             |                    |           |                  |              | Q     |          |       |   | C          | -      |
| New                                   | INno                    | VA      | Crea      |              |                             |                    |           |                  |              |       |          |       |   | :: =       |        |
| CreatiVeSol                           | utioNs                  |         |           | Toda<br>Gene | la compañi<br>ral announce: | a<br>s for all emp | loyees.   | Grupo            | de ventas    |       |          |       |   |            |        |
| <mark>Mensajería</mark><br>Bandeja de | e entrada               |         |           |              | Nuevo<br>ejar de seguir     |                    |           |                  |              |       |          |       |   |            |        |
| Para: mí                              |                         |         |           | _            |                             |                    |           |                  |              |       |          |       |   |            |        |
| Por realiza                           | r                       |         |           |              |                             |                    |           |                  |              |       |          |       |   |            |        |
| Archivados                            |                         |         |           |              |                             |                    |           |                  |              |       |          |       |   |            |        |
| Calendario                            | ŗ                       |         |           |              |                             |                    |           |                  |              |       |          |       |   |            |        |
| Contactos                             |                         |         |           |              |                             |                    |           |                  |              |       |          |       |   |            |        |
| Notas                                 |                         |         |           |              |                             |                    |           |                  |              |       |          |       |   |            |        |
| Mis grupos<br>Whole Con               | npany                   |         | 1         |              |                             |                    |           |                  |              |       |          |       |   |            |        |
| Grupo de v                            | entas                   |         |           |              |                             |                    |           |                  |              |       |          |       |   |            |        |
| Unir un gru                           | ро                      |         |           |              |                             |                    |           |                  |              |       |          |       |   |            |        |
|                                       |                         |         |           |              |                             |                    |           |                  |              |       |          |       |   |            |        |
|                                       |                         |         |           |              |                             |                    |           |                  |              |       |          |       |   |            |        |
|                                       |                         |         |           |              |                             |                    |           |                  |              |       |          |       |   |            |        |
|                                       |                         |         |           |              |                             |                    |           |                  |              |       |          |       |   |            |        |
|                                       |                         |         |           |              |                             |                    |           |                  |              |       |          |       |   |            |        |
|                                       |                         |         |           |              |                             |                    |           |                  |              |       |          |       |   |            |        |
|                                       |                         |         |           |              |                             |                    |           |                  |              |       |          |       |   |            |        |
|                                       |                         |         |           |              |                             |                    |           |                  |              |       |          |       |   |            |        |
| Con tecnol                            | logía de Ope<br>Systems | en Mind |           |              |                             |                    |           |                  |              |       |          |       |   |            | ÷      |

Al crear uno nuevo grupo deja poner un nombre y da varias opciones:

| Mensajería Portal Ventas Pro | royectos Contabilidad Compras Almacén Marketing Recursos humanos Conocimiento Tools Informes Más - 😋 🛕 | 🧕 Flex Admin 👻 📩 |
|------------------------------|----------------------------------------------------------------------------------------------------|------------------|
| NewINnoVA                    | Guardar o Descartar                                                                                    | :: = 🗆           |
| CreatiVeSolutioNs            | Nombre del grupo                                                                                       |                  |
| Mensajería                   |                                                                                                    |                  |
| Bandeja de entrada 🛛 🚺       | Topics discussed in this group                                                                         |                  |
| Para: mí                     |                                                                                                    |                  |
| Por realizar                 | Reprinted                                                                                              |                  |
| Archivados                   | Filvaciudu 🔍                                                                                           |                  |
|                              | Auto subscripción Público                                                                              |                  |
| Calandaria                   | Privado<br>Sólo guno seleccionado                                                                      |                  |
| Cartentario                  |                                                                                                    |                  |
| Contactos                    |                                                                                                    |                  |
| Notas                        |                                                                                                    |                  |
| Mis grupos                   |                                                                                                    |                  |
| Whole Company                |                                                                                                    |                  |
| Grupo de ventas              |                                                                                                    |                  |
| Unir un grupo                |                                                                                                    |                  |
|                              | 7                                                                                                    |                  |

- *Público*: Accesible a todo el mundo (incluyendo clientes con el módulo portal)
- *Privado*: Sólo los seguidores invitados pueden leer los debates del grupo.
- Solo grupo seleccionado: Selección del grupo autorizado a participar en el mismo.
- Autosubscripción: Permite a la persona seleccionada elegir si quiere o no subscribirse.

Esto le puede ser útil a nivel de comunicación interna. Si se tiene bien estructurada la empresa y se utiliza adecuadamente la potente red social, se gana tiempo y se ahorra muchos problemas derivados de mala comunicación, no instantánea y sin histórico, colaborativa con el cliente y evitando así la duplicidad en muchos de los procesos implícitos en cualquier empresa por falta de comunicación interna.

### 5. CONCLUSIONES

Integrando esta red social corporativa en la herramienta, permite a los usuarios una comunicación interdepartamental e intradepartamental, de forma sencilla y en tiempo real, mejorando la productividad y eliminando la duplicidad. Si bien no se asegura el éxito empresarial con esta herramienta de comunicación, lo que evita es el fracaso asegurado que se deriva de una mala comunicación empresarial. Hay que aprovechar la fuerza que proporciona el hecho de tener integrado el *Etherpad* con el BIZ360. El *Etherpad* permite realizar cualquier tipo de documentación con una escritura colaborativa de forma que varios usuarios, con sus correspondientes permisos, pueden realizar un documento a la vez viendo que esta modificando uno sobre el documento en tiempo real, evitando nuevamente la realización del trabajo por duplicado.